## 科研项目经费认领操作指南

## 入账办理流程

一、个人认领经费:(前提条件:项目信息已经登记系统,并且终审通过。)

1、登录系统,进入"入账办理"功能。

| 🕑 🗉 科研动态 📀 科研项目 科研成果 学术活动 🖉 校级项目申报 🕢账办理 经费报销 科研考核                                         |                                                                                                    |                  | 易普拉林        | 8- 🌲       |
|-------------------------------------------------------------------------------------------|----------------------------------------------------------------------------------------------------|------------------|-------------|------------|
| (温馨提示:文学艺术类成果请录到 "艺术作品"模块,文学艺术类获奖请 到 "获奖成果"模块)<br>事项跟踪 <sup>待办理</sup> 办 <sup>理中</sup> 已完结 | <b>快捷通道</b>                                                                                                    |                  |             |            |
|                                                                                           | 纵向项目                                                                                                    | 横向项目             | 校级项目        |            |
| 暂无待办理业务!                                                                                  | <ul> <li>・</li> <li>・</li> <li>         ・</li> <li>         ・</li> <li></li></ul> | 著作<br>研究报告<br>药证 | 著作权<br>获奖成果 | 专利<br>艺术作品 |
|                                                                                           |                                                                                                    | 人员派遣             |             |            |
| 通知公告                                                                                      | <ul> <li>其他</li> <li>文档共享</li> </ul>                                                                                                    | 科研详情             |             |            |
|                                                                                           | 管理人员                                                                                                    |                  |             |            |

2、进入后,根据自己的银行来款的摘要、来款单位、来款金额信息进行检索查询,找到后点击"认领"。

| 🥑 🗳 科研动态 📀 利                                                                                                    | 科研项目                                                                                                    | 科研成果 学术活动 🖄                                                                                                    | 校级项目                                       | 申报 入账办理 经费报                                | 销 科研考 | 核        |                       |            |                                          | 👤 易普拉格 →                                            | <b>4</b> ×                           | ٢   |
|----------------------------------------------------------------------------------------------------|----------------------------------------------------------------------------------------------------|----------------------------------------------------------------------------------------------------|--------------------------------------------|--------------------------------------------|-------|----------|-----------------------|------------|------------------------------------------|-----------------------------------------------------|--------------------------------------|-----|
| ☆ 1000000000000000000000000000000000000                                                                                                    | 财务来款列表                                                                                                   |                                                                                                    |                                            |                                            |       |          |                       |            |                                          |                                                     |                                      |     |
| <b>可认领</b><br>已认领 1                                                                                                    |                                                                                                    | ▲ 默认显示为系统自动推荐的未款, 推荐规则如下<br>1、来放揭要中包含负责人技名或项目未就单位名称;<br>2、东认领来款金额<=项目未到款金额。                                                                                                    |                                            |                                            |       |          |                       |            |                                          |                                                     |                                      |     |
|                                                                                                    | 摘要: ;<br>测试                                                                                              | 則试 × 来款单位:测试 ×                                                                                                    | 模糊▼                                        | 测试                                         |       | 模糊▼      | 最小来款金额                | 至          | 至 最大来款金额                                 |                                                     | Q查询                                  |     |
|                                                                                                    | 0                                                                                                    | 对冲号≑                                                                                                    |                                            | 来款单位≑                                      |       |          | 摘要 ≑                  |            | 来款金额 ≑                                   | 可领金额                                                | 操作                                   | _   |
|                                                                                                    | <br>共1页                                                                                                  | <b>100000002</b><br>毎页20 ~ 条 共1条记录                                                                                                    | 测试                                         |                                            | 测试    |          |                       |            | 100.0                                    | 90.0<br>首页 « 1                                      | <ul> <li>认领</li> <li>» 尾页</li> </ul> |     |
|                                                                                                    |                                                                                                    |                                                                                                    |                                            |                                            |       |          |                       |            |                                          |                                                     |                                      |     |
| ② □ 科研动态 ② 利                                                                                                    | 糾研项目                                                                                                    | 科研成果 学术活动 🖉                                                                                                    | 校级项目                                       | 申报 入账办理 经费报                                | 销 科研考 | 核        |                       |            |                                          | 👤 易普拉格→                                             | <b>4</b> 24                          | : C |
| <ul> <li>         ● 科研动态 @ 利     <li>         ● 科研动态 @ 利     <li>         ● 科研动态 @ 利     </li> </li></li></ul>                                                                                                    | 斗研项目<br>财务                                                                                               | 科研成果 学术活动 🗹<br>务来款列表                                                                                                    | 校级项目                                       | 申报 入账办理 经费报                                | 销 科研考 | 核        |                       |            |                                          | よ 易普拉格→                                             | <b>4</b> 2                           | ; C |
| ●         科研助态         ●         科研助态         ●         ●           12         认领状态         ✓         ●         ●         ●         ●         ●         ●         ●         ●         ●         ●         ●         ●         ●         ●         ●         ●         ●         ●         ●         ●         ●         ●         ●         ●         ●         ●         ●         ●         ●         ●         ●         ●         ●         ●         ●         ●         ●         ●         ●         ●         ●         ●         ●         ●         ●         ●         ●         ●         ●         ●         ●         ●         ●         ●         ●         ●         ●         ●         ●         ●         ●         ●         ●         ●         ●         ●         ●         ●         ●         ●         ●         ●         ●         ●         ●         ●         ●         ●         ●         ●         ●         ●         ●         ●         ●         ●         ●         ●         ●         ●         ●         ●         ●         ●         ●         ● <t< td=""><td>斗研项目<br/>財<br/>(<br/>)<br/>()<br/>()<br/>()<br/>()<br/>()<br/>()<br/>()<br/>()<br/>()<br/>()<br/>()<br/>()</td><td>科研成果 学术活动 ☑<br/>马来款列表<br/>\$\\L显示为系统自动推荐的末程<br/>1、来放像要中包含负责人处<br/>2、末认领来款金额&lt;=须目才</td><td>校级项目 P<br/>次,推荐规则如<br/>名或项目来款<br/>5到款金额。</td><td>申报 入账办理 经费报<br/>加下<br/>单位名称:</td><td>销科研考</td><td>核</td><td></td><td></td><td></td><td>▋ 易普拉格→</td><td><b>*</b> ×</td><td>: ୯</td></t<> | 斗研项目<br>財<br>(<br>)<br>()<br>()<br>()<br>()<br>()<br>()<br>()<br>()<br>()<br>()<br>()<br>()              | 科研成果 学术活动 ☑<br>马来款列表<br>\$\\L显示为系统自动推荐的末程<br>1、来放像要中包含负责人处<br>2、末认领来款金额<=须目才                                                                                                    | 校级项目 P<br>次,推荐规则如<br>名或项目来款<br>5到款金额。      | 申报 入账办理 经费报<br>加下<br>单位名称:                 | 销科研考  | 核        |                       |            |                                          | ▋ 易普拉格→                                             | <b>*</b> ×                           | : ୯ |
| ●       料研助态       ●       料         部       认領状态       ✓         可以領       ●         已以領       ●                                                                                                    | ¥研项目<br>财<br>(<br>)<br>)<br>)<br>)<br>)<br>)<br>)<br>)<br>)<br>)<br>)<br>)<br>)<br>)<br>)<br>)<br>)<br>) | 科研成果 学术活动 ②<br>今来款列表<br>款认显示为系统自动推荐的未<br>1.来数/陶实中包含负责人处<br>2、未认领来款金额<=项目并<br>試 × 来款单位: 罰試 ×                                                                                                    | 校级项目<br>成,推荐规则如<br>名或项目来款≰<br>⊊到款金额。       | 申报 入账办理 经费报<br>如下<br>单位名称:                 | 销 科研考 | 核        |                       |            |                                          | 』 易普拉格→                                             | * ×                                  | : ୯ |
| ●       科研助态       ●       科研助态       ●       ●         **       认须状态       ✓       ●       ●       ●       ●       ●       ●       ●       ●       ●       ●       ●       ●       ●       ●       ●       ●       ●       ●       ●       ●       ●       ●       ●       ●       ●       ●       ●       ●       ●       ●       ●       ●       ●       ●       ●       ●       ●       ●       ●       ●       ●       ●       ●       ●       ●       ●       ●       ●       ●       ●       ●       ●       ●       ●       ●       ●       ●       ●       ●       ●       ●       ●       ●       ●       ●       ●       ●       ●       ●       ●       ●       ●       ●       ●       ●       ●       ●       ●       ●       ●       ●       ●       ●       ●       ●       ●       ●       ●       ●       ●       ●       ●       ●       ●       ●       ●       ●       ●       ●       ●       ●       ●       ●       ●       ●       ●       ●       ●                                                                                                    | ¥硏项目<br>[ [ ] [ ] [ ] [ ] [ ] [ ] [ ] [ ] [ ] [                                                          | 科研成果 学术活动 ☑<br>务来款列表<br>默认显示为系统自动推荐的来<br>1、来以确来软金额<=项目<br>彩试 × 未款单位: 测试 ×                                                                                                    | 校级项目<br>文,推荐规则如<br>名或项目来款<br>至到款金额。<br>模糊▼ | 申报 入账办理 经费报<br>如下<br>单位名称:<br>测试           | 销科研考  | 楼        | 量小来数金额                | E.         | 1 服大朱依金額                                 | ▲ 易普拉格→                                             | ▲ ×<br>Q查询                           | : ( |
| ②       科研助态       ②       林         ※: 认领状态       ✓         可以領           已以領       1                                                                                                    | 위研项目<br>財 :<br>摘要: 3<br>別 :                                                                              | 科研成果 学术活动 ②<br>另来款列表<br>                                                                                                    | 校级项目 □<br>文,推荐规则故<br>名或项目来款金额。<br>模糊+      | 申报 入账办理 经费报<br>如下<br>单位名称:<br>测试<br>来款单位 ≎ | 销料研考  | 楼        |                       | R          | <ul> <li>型大米款金額</li> <li>米款金額</li> </ul> | ▲ 易普拉格 -                                            | ▲ ×<br>Q查询<br>↓ 操作                   | ; C |
| ②       科研助态       ②       系         第       认領状态       ✓         可以領           已以領       1                                                                                                    | ¥研项目<br>以対<br>損要:3<br>別式                                                                                 | 科研成果 学术活动 ②<br>중来款列表<br>\$\\$\\LB:\\\\\\\\\\\\$\\$<br>\$\\$\\\\\\\\$<br>\$\\$\\\\\\\$<br>\$\\$\\\\\\$<br>\$\\$\\\\\$<br>\$\\$\\\\\$<br>\$\\$\\\\$<br>\$\\$\\\\$<br>\$\\$\\\\$<br>\$\\$\\\\$<br>\$\\$\\\\$<br>\$\\$\\\\$<br>\$\\$\\\\$<br>\$\\$\\\\$<br>\$\\$\\\\$<br>\$\\$\\\\$<br>\$\\$\\\\$<br>\$\\$\\\\$<br>\$\\$\\\$<br>\$\\$\\\$<br>\$\\$\\\$<br>\$\\$\\\$<br>\$\\$\\\$<br>\$\\$\\\$<br>\$\\$\\\$<br>\$\\$\\\$<br>\$\\$\\\$<br>\$\\$\\\$<br>\$\\$\\\$<br>\$\\$\\$<br>\$\\$\\$<br>\$\\$\\$<br>\$\\$\\$<br>\$\\$\\$<br>\$\\$\\$<br>\$\\$\\$<br>\$\\$\\$<br>\$\\$\\$<br>\$\\$\\$<br>\$\\$\\$<br>\$\\$\\$<br>\$\\$<br>\$\ | 校级项目 =<br>x、推荐规则故<br>名成项目来款<br>到款金額。       | 申报 入账办理 经费报<br>加下<br>单位名称:<br>测试<br>来放单位 ≎ | 销料研考  | 核<br>模糊・ | 墨小來歡金額<br><b>燒要 。</b> | rev<br>Inv | 2 最大朱統金額<br>未款金額。<br>100.0               | ▲ 易普拉格 -<br>可 叙:::::::::::::::::::::::::::::::::::: | ▲ 2<br>Q查询<br>操作<br>.0 认领            |     |

3.认领页面,输入项目名称,从检索结果中"点选"项目后,依次填写页面 信息:

| 来款信息                                                            |                                                                                        |                                        |                           |                                                                                           |                                            |                                                                                                    | × |
|-----------------------------------------------------------------|----------------------------------------------------------------------------------------|----------------------------------------|---------------------------|-------------------------------------------------------------------------------------------|--------------------------------------------|----------------------------------------------------------------------------------------------------|---|
|                                                                 |                                                                                        |                                        |                           |                                                                                           |                                            |                                                                                                    |   |
| 摘要                                                              | 测试                                                                                     |                                        |                           |                                                                                           | 对冲号                                        | 10000002                                                                                                    |   |
| 来款单位                                                            | 测试                                                                                     |                                        |                           |                                                                                           | 来款时间                                       | 2022-10-21                                                                                                    |   |
| 来款金额                                                            | 100 万元                                                                                 |                                        |                           |                                                                                           | 可认金额                                       | 90 万元                                                                                                    |   |
|                                                                 |                                                                                        |                                        |                           |                                                                                           |                                            |                                                                                                    |   |
| 坝目信息                                                            |                                                                                        |                                        |                           |                                                                                           |                                            | 鼠标占丰进择                                                                                                    |   |
| 项目名称                                                            | 测试                                                                                     |                                        |                           |                                                                                           |                                            | 时亦而山龙井                                                                                                    |   |
|                                                                 | 项目编号                                                                                   | 项目名称                                   | 负责人                       | 负责人工号                                                                                     |                                            |                                                                                                    |   |
|                                                                 | test002 测证                                                                             | 、纵向002                                 | 易普拉格 (                    | 001                                                                                       |                                            |                                                                                                    |   |
|                                                                 |                                                                                        |                                        |                           |                                                                                           |                                            |                                                                                                    |   |
|                                                                 |                                                                                        |                                        |                           |                                                                                           |                                            |                                                                                                    |   |
|                                                                 |                                                                                        |                                        |                           |                                                                                           |                                            |                                                                                                    |   |
|                                                                 |                                                                                        |                                        |                           |                                                                                           |                                            |                                                                                                    |   |
|                                                                 |                                                                                        |                                        |                           |                                                                                           |                                            |                                                                                                    |   |
|                                                                 |                                                                                        |                                        |                           |                                                                                           |                                            |                                                                                                    |   |
| at a series are sense of a series and a                         |                                                                                        |                                        | erra dan ten kale         | of \$1 gapp and 1 July                                                                    |                                            |                                                                                                    | _ |
| 经费认领                                                            |                                                                                        |                                        |                           |                                                                                           |                                            |                                                                                                    | × |
| 项目信息                                                            |                                                                                        |                                        |                           |                                                                                           |                                            |                                                                                                    |   |
| 项目名称*                                                           | 测试纵向002                                                                                |                                        |                           |                                                                                           | 负责人 易                                      | 普拉格                                                                                                    |   |
| 项目性质                                                            | 纵向                                                                                     |                                        |                           | 项                                                                                         | 目分类 湖                                      | ]北省社会科学基金项目–重大项目                                                                                                    |   |
| 合同金额                                                            | 10.0万元(其中计划外                                                                           | 发 0.0万元,已外拨0.0万;                       | 元)                        |                                                                                           |                                            |                                                                                                    |   |
|                                                                 |                                                                                        |                                        |                           | · · · · · · · · · · · · · · · · · · ·                                                     | 账信息 E                                      |                                                                                                    |   |
| 所属单位                                                            | 彩研办 计彩曜秘出办                                                                             | 利受技术协会秘书协                              |                           | 八<br>(2                                                                                   | 账信息 日                                      |                                                                                                    |   |
| 所属单位                                                            | 科研处、社科联秘书处、                                                                            | 科学技术协会秘书处                              |                           | 经                                                                                         | 账信息 E<br>费卡号 首                             | 次人账句笔,百日6.05万元。未入账10.05万元                                                                                                    |   |
| 所属单位                                                            | 科研处、社科联秘书处、                                                                            | 科学技术协会秘书处<br>填写此次认                     | 领金额                       | 经                                                                                         | 账信息 E                                      | 》次人账句笔,百日6.05万元。未入账10.05万元                                                                                                    |   |
| 所属单位 认领经费                                                       | 科研处、社科联秘书处、                                                                            | 科学技术协会秘书处<br>填写此次认                     | 领金额                       | · · · · · · · · · · · · · · · · · · ·                                                     | 账信息 E 费卡号 首 ○ 直接                           | 次入账审核通过后生成<br>※入账审核通过后生成<br>经费 ○ 间接经费 ● 混合经费                                                                                                    |   |
| 所属单位<br><b>认领经费</b><br>认领金额                                     | 科研处、社科联秘书处、<br>2 万元<br>可认领10.0万元                                                       | 科学技术协会秘书处<br>填写此次认                     | 领金额                       | · · · · · · · · · · · · · · · · · · ·                                                     | 账信息 E 费卡号 首 ○ 直接:                          | (次)無0年,百日(0.05)元。未入無10.05)元<br>(次)入账申核通过后生成<br>经费 ○ 间接经费 ● 混合经费                                                                                                    |   |
| 所属单位<br><b>认领经费</b><br>认领金额<br>认领时间                             | 科研处、社科联秘书处、<br>2 万元<br>可认领10.0万元                                                       | 科学技术协会秘书处<br>填写此次认                     | <b>领金额</b>                | → 经<br>来款类型*<br>是否有外拨*                                                                    | 账信息 E<br>费卡号 首<br>○ 直接<br>○ 是 (            | <ul> <li>次入账申核通过后生成</li> <li>经费 ○ 间接经费 ● 混合经费</li> <li>● 否</li> </ul>                                                                                                    |   |
| 所属単位<br><b>     认领经费</b> 认领金额     认领时间     留校直接费                | 科研处、社科联秘书处、<br>2 万元<br>可认领10.0万元<br>2 万元                                               | 科学技术协会秘书处<br>填写此次认                     | <b>领金额</b>                | 不经<br>来款类型*<br>是否有外拨*                                                                     | 账信息 E<br>费卡号 首<br>○ 直接<br>○ 是 (            | <ul> <li>次入账申核通过后生成</li> <li>经费 ○ 间接经费 ● 混合经费</li> <li>● 否</li> </ul>                                                                                                    |   |
| 所属单位<br><b> </b>                                                | 科研处、社科联秘书处、<br>2 万元<br>可认領10.0万元<br>2 万元<br>0 万元                                       | 科学技术协会秘书处<br>填写此次认                     | 领金额                       | 八<br>经<br>来款类型*<br>是否有外拨*<br>经办人                                                          | 账信息 E 费卡号 首 ① 直接 ② 是 ( 易普拉林                | <ul> <li>次入账审核通过后生成</li> <li>经费 ○ 间接经费 ● 混合经费</li> <li>● 否</li> </ul>                                                                                                    |   |
| 所属单位<br><b>认领经费</b><br>认领金额<br>认领时间<br>留校直接费<br>留校间接费<br>经办人手机号 | 2     万元       可认領10.0万元       2     万元       0     万元       13222424332               | 科学技术协会秘书处<br>填写此次认<br>上传学校要<br>请上传 Wor | 领金额<br>求相关附件:<br>d或PDF ~  | <ul> <li>ス</li> <li>安</li> <li>来款类型*</li> <li>是否有外拨*</li> <li>经办人</li> <li>附件*</li> </ul> | 账信息 E 费卡号 首 ① 直接 ② 是 ( 易普拉林 选取3            | <ul> <li>次入账申核通过后生成</li> <li>経费 ○ 间接经费 ● 混合经费</li> <li>● 否</li> <li></li></ul>                                                                                                    |   |
| 所属单位<br><b>认领经费</b>                                             | 2     万元       可认領10.0万元       2     万元       0     万元       13222424332               | 科学技术协会秘书处<br>填写此次认<br>上传学校要<br>请上传 Wor | 领金额<br>求相关附件:<br>d或 PDF ~ | 不经<br>经<br>来款类型*<br>是否有外拨*<br>经办人<br>附件*                                                  | 账信息 E 费卡号 首 ● 直接: ● 是( 易普拉林 选取3 请上传发       | <ul> <li>次入账申核通过后生成</li> <li>経費 ○ 间接经费 ● 混合经费</li> <li>● 否</li> <li>3     </li> <li>4     </li> <li>7     </li> <li>7     </li> <li>7     </li> <li>7     </li> <li>7     </li> <li>7     </li> <li>7     </li> <li>7     </li> <li>7     </li> <li>7     </li> <li>7     </li> <li>7     </li> <li>8     </li> <li>7     </li> <li>7     </li> <li>7     </li> <li>7     </li> <li>7     </li> <li>7     </li> <li>7     </li> <li>7     </li> <li>7     </li> <li>8     </li> <li>7     </li> <li>7      </li> <li>8     </li> <li>7     </li> <li>7     </li> <li>8     </li> <li>7     </li> <li>7     </li> <li>8     </li> <li>10     </li> <li>10     </li> <li>10     </li> <li>10     </li> <li>10     </li> <li>10     </li> <li>11      </li> <li>12      </li> <li>12      </li> <li>12      </li> <li>13      </li> <li>14      </li> <li>14     </li> <li>14      </li> <li>15      </li> <li>16      </li> <li>17      </li> <li>18      </li> <li>18      </li> <li>18      </li> <li>17      </li> <li>18      </li> <li>18      </li> <li>18      </li> <li>18      </li> <li>18      </li> <li>18      </li> <li>18      </li> <li>18      </li> <li>18</li></ul> |   |
| 所属单位<br><b>认领经费</b>                                             | 2       万元         可认领10.0万元         2       万元         0       万元         13222424332 | 科学技术协会秘书处<br>填写此次认<br>上传学校要<br>请上传 Wor | 领金额<br>求相关附件:<br>d或PDF ~  | <ul> <li>ス</li> <li>経</li> <li>来款类型*</li> <li>是否有外拨*</li> <li>经办人</li> <li>附件*</li> </ul> | 账信息 E 费卡号 首 ① 直接 ① 是 ( 易普拉林 透取3 请上传发 ② 空 容 | x次入账申核通过后生成<br>※次入账申核通过后生成<br>経費 ○ 间接经费 ● 混合经费<br>● 否<br>客<br>て件<br>裏、行政事业往来单据等电子版资料<br>例件.pdf                                                                                                    |   |
| 山 · · · · · · · · · · · · · · · · · · ·                         | 纵回<br>10.0万元(其中计划外封                                                                    | 发 0.0万元,已外拨0.0万;                       | 元)                        | 项                                                                                         | 日分类 満                                      | 3花會在会科学基金坝日-重大坝日                                                                                                    |   |

| 经费认领       |           |            |                                    | ×                     |  |  |  |
|------------|-----------|------------|------------------------------------|-----------------------|--|--|--|
| 科目名称       |           | 本次入账额度(万元) |                                    |                       |  |  |  |
| 合计         | 0.0       |            |                                    |                       |  |  |  |
| 一、直接经费     | 0.0       |            |                                    |                       |  |  |  |
| 设备费        | 0.0       | 填写预<br>间接费 | 〕算额度明细,<br>。已按昭对应规则计算 老师可只填!       | 写此次认领全额的直接费即 <b>可</b> |  |  |  |
| 业务费        | 0.0       |            |                                    |                       |  |  |  |
| 劳务费        | 0.0       |            |                                    |                       |  |  |  |
| 二、间接费用     | 1.2       |            |                                    |                       |  |  |  |
| 学校管理费用     | 0.12      |            |                                    |                       |  |  |  |
| 二级单位管理费用   | 0.18      |            | 目后上土"新方"武老"相六"                     |                       |  |  |  |
| 项目负责人间接费用  | 0.9       |            | 取 加 品 田 田 子 乳 白 旋 文 。              |                       |  |  |  |
| 管理费信息系统将根据 | 据项目分类自动计算 | 草管理费       | 暂存:不提交,科研人员可再次编<br>提交:提交审核,等待学校审核通 | 辑修改。    ·<br>过,财务入账。  |  |  |  |
| 管理费科目      | -         |            | 累计扣除管理费(万元)                        | 本次扣除管理费(万元)           |  |  |  |
| 管理费        | -         | 0          |                                    | 1.2                   |  |  |  |
| 校管理费       | -         | 0          |                                    | 0.12                  |  |  |  |
| 院管理费       | -         | 0          |                                    | 0.18                  |  |  |  |
| 绩效         | -         | 0          | +                                  | 0.9                   |  |  |  |
|            |           |            | 暂存提交关闭                             |                       |  |  |  |

4、暂存之后的数据,可在"入账办理"--"已认领"中进行编辑、修改、提交。已完成的入账办理,亦可从此处查询。

| 🥑 🗉 科研动态 🖉 科 | H研项目 科研成果    | 学术活动 🖉 校级项目申 | 报 入账办理 经费            | 报销 科研考 | 掖      |            |                              |        | 』 易普拉格、  | <b>.</b> | Ċ |
|--------------|--------------|--------------|----------------------|--------|--------|------------|------------------------------|--------|----------|----------|---|
| 11 认领状态 >    | 项目入账列表       |              |                      |        |        |            |                              |        |          |          |   |
| 可认领          | 对冲号≑         | 项目名称≑        | 项目分类 ≑               | 负责人 ≑  | 认领金额 ≑ | 认领时间 🚽     | 所属单位 ≑                       | 审核状态 ≑ | 财务对接状态 ≑ | 操作       |   |
| 已认领 2        | 10000002     | 测试纵向002      | 湖北省社会科学基金项<br>目–重大项目 | 易普拉格   | 2.0    | 2023-03-03 | 科研处、社科联秘书<br>处、科学技术协会秘书<br>处 | 草稿     |          | 编辑删除     |   |
|              | 10000002     | 测试纵向001      | 国家自然科学基金项<br>目-重大项目  | 易普拉格   | 10.0   | 2023-02-15 | 科研处、社科联秘书<br>处、科学技术协会秘书<br>处 | 终审通过   | 科研推送成功   | 打印入账单    |   |
|              | 共1页 毎页 20 √条 | 共2条记录        |                      |        |        |            |                              |        | 首页 «     | 1 » 尾页   | ĩ |

二、个人确认经费:(此种方式只针对国家统一拨付,科研处管理员集中批量入账的情况,需项目负责人进系统确认及填写预算额度)

1、登录系统,在首页待办理中,可直接进行确认操作:

| 🥑 🗉 科研动态 📀 科研项目 科研成果 学术活动 🖄                     | 级项目申报 入账办理 经费报销 科研考核                       | - 1 |
|-------------------------------------------------|--------------------------------------------|-----|
| (温馨提示:文学艺术类成果请录到"艺术作品"模块<br>事项跟踪 <sup>待办理</sup> | 文学艺术类获奖请录到"获奖成果"模块) 快捷通道                   |     |
| 出」 単一 単示究                                       | ● <sup>●</sup> <sup>●</sup> <sup>●</sup> ● | 校!  |
| 入账金额: 2.0万元 项目分类: 2017教育部人支社会科学研<br>经费到账确认      | 18 入账日期: 2023-03-02 → 成果 论文 著作             | 著   |
| 通知公告                                            | 点击确认 鉴定 研究报告<br>成果转化 药证                    | 获:  |
|                                                 |                                            |     |

- 2、点击确认之后,只需填写页面下方的相关信息及预算额度即可吗,
- 注:项目名称及其他已自动填写的数据,请不要随意改动。

| 经费到账确认                             | ler len Willerst Lö I |                |                                       | × |
|------------------------------------|-----------------------|----------------|---------------------------------------|---|
| いえがた立                              |                       |                |                                       |   |
| 认领金额                               | 2 万元<br>可认领6.0万元      | 来款类            | 型* 📄 直接经费 📄 间接经费 📵 混合经费               |   |
| 认领时间                               | 2022-12-30            | 是否有外           | 拨* ○ 是 ⑧ 否                            |   |
| 留校直接费                              | 1.4 万元                |                |                                       |   |
| 留校间接费                              | 0.6 万元                | 上传学校要求相关资料: 经数 | 办人                                    |   |
| 经办人手机号                             |                       | Word或者 PDF M   | <b>件* 透取文件</b><br>這一些中華 在中華地行力會提等中國的教 | 1 |
|                                    |                       |                | 第二尺及示、口及ず正止水十近寸も」成及行                  | ł |
| 额度拆分信息                             |                       |                |                                       |   |
| 科目名称                               |                       | 本次入账额度(万元      | 5)                                    |   |
| 合计                                 | 0.0                   |                |                                       |   |
| 【2017版教育部人文社科<br>研究项目经费预算】直接<br>费用 | 0.0                   | 填写预算额度         |                                       |   |
| 图书资料费                              | 0.0                   |                |                                       |   |
| 数据采集费                              | 0.0                   |                |                                       |   |
| 会议费/差旅费/国际合<br>作与交流费               | 0.0                   | 最后点击确认即可       |                                       |   |
| 设备费                                | 0.0                   |                |                                       |   |
|                                    |                       | 到账确认 关闭        |                                       |   |

3、确认之后,等待学校财务入账即可。